## Delete a TRACS Facility or Real Property Record Job Aid Updated 06/18/2024

Deleting records should be done with caution as this step cannot be undone! The steps to delete either a Facility or Real Property Record are the same. For steps to archive or delete a cancelled grant in TRACS, review the job aid located here (under Miscellaneous Resources): https://wsfrtraining.fws.gov/mod/page/view.php?id=216&forceview=1

For Real Property (Land) Records, the record cannot be deleted if it a part of a Real Property Status Report. Contact the TRACS Help Desk for additional assistance (<u>tracs-helpdesk@fws.gov</u>).

- 1. If a Facility Record or Real Property Record has been entered into TRACS erroneously and needs to be deleted, you can delete it from the search list page.
  - a. Search for the record using keywords in the name. Once the record is located, select the "Delete" button in the actions on the right.

| 2 <u>Mildira</u><br>29 TRACS                  | Perfo           | ormance   Inventory   Administ | rative   Reports | User Management | <b>O</b><br>YC                                        |
|-----------------------------------------------|-----------------|--------------------------------|------------------|-----------------|-------------------------------------------------------|
| iventory                                      |                 |                                |                  |                 |                                                       |
| Noventory Home > Real Properties List         |                 |                                |                  |                 |                                                       |
| Real Properties                               |                 |                                |                  |                 |                                                       |
| Enter new real property                       |                 |                                |                  |                 |                                                       |
| Enter keywords                                |                 |                                |                  |                 |                                                       |
| cranberry                                     |                 |                                |                  |                 |                                                       |
| Search Clear                                  |                 |                                |                  |                 |                                                       |
| Back to Inventory                             | Deal Dress      |                                |                  |                 |                                                       |
| Property Name                                 | State Record ID | Federal Record ID              | Titled To        | Date Acquired   | Actions                                               |
| Cranberry Lake Moose Conservation Parcel #205 | AK-W12345       |                                |                  | 07/01/2022      | Manage property<br>View PDF<br>Delete (Not Available) |
| WA - Cranberry Lake Parcel #807               | W-807           |                                |                  | 01/10/2023      | Manage property<br>View PDF<br>Delete                 |
| •                                             | « < 1 >         | » 10 v                         |                  |                 |                                                       |
|                                               |                 |                                |                  |                 |                                                       |

b. A pop-up box appears to confirm the deletion. Type DELETE (upper case) in the box and click the Delete button. The record is now permanently deleted from TRACS.

| 窗 Confirm Delete                                                                      |
|---------------------------------------------------------------------------------------|
| Are you sure you want to delete this:                                                 |
| This operation cannot be undone!                                                      |
| To confirm you want to delete this, please type DELETE (upper case) in the box below: |
| DELETE                                                                                |
| Delete Cancel                                                                         |

2. If the "Delete" option is grayed out (not available), then the record has additional steps that need to be completed before it can be deleted (continue to step 3).

|        | 2                                                                                                    | Perf            | ormance   Inventory   Administra | tive   Reports   l | lser Management | e<br>Y                                              | 9<br>/c |
|--------|----------------------------------------------------------------------------------------------------|-----------------|----------------------------------|--------------------|-----------------|-----------------------------------------------------|---------|
| A > in | rentory Home    Real Properties List:  Real Properties  Enter new real property  Enter keywords  Cranberry  Cearb |                 |                                  |                    |                 |                                                     |         |
|        | Back to Inventory                                                                                                 |                 |                                  |                    |                 |                                                     | _       |
|        | Property Name                                                                                                    | State Record ID | Federal Record ID                | Titled To          | Date Acquired   | Actions                                             |         |
|        | Cranberry Lake Moose Conservation Parcel #205                                                                     | AK-W12345       |                                  |                    | 07/01/2022      | Manage property<br>View PDF<br>Delete (Not Availabl | le)     |
|        | WA - Cranberry Lake Parcel #807                                                                                   | W-807           |                                  |                    | 01/10/2023      | Manage property<br>View PDF<br>Delete               |         |
|        |                                                                                                    | ≪ < 1 >         | »» 10 v                          |                    |                 |                                                     |         |

- 3. Select "Manage property" to open the workflow page.
  - a. Check if the record includes any adjustments (in step 2) and/or corrective actions (step 3 in Real Property only). Any adjustments and corrective actions must first be deleted before the base record can be deleted.
    - Click on "Add/Edit Adjustments" to open the adjustments list page. If an adjustment record is listed, it will need to be deleted. If the delete option is not available, then the adjustment approval step(s) will need to be rescinded first.
    - ii. For Real Property Records only: If available, click on "Add/Edit Corrective Action" to open the corrective actions list page. If a corrective action is listed, it will need to be deleted. If the delete option is not available, then the corrective action approval step(s) will need to be rescinded first.

| Inventeer Constant Constant Const |
|----------------------------------------------------------------------------------------------------|
|                                                                                                    |
| 🚔 D Investory Kome D. Real Properties List. D. Real Property Workfore                                                                                                    |
| Cranberry Lake Conservation Parcel #206                                                                                                    |
| Real Property Process Workflow                                                                                                    |
| (1) Real Property Detail                                                                                                    |
| View const dealls                                                                                                    |
| Edit Real Property Record (Not Available) •                                                                                                    |
| Approvals Process                                                                                                    |
| See approvid details                                                                                                    |
| View Red Property Approvala •                                                                                                    |
|                                                                                                    |
| 2 Real Property Adjustments                                                                                                    |
| s Saw sona dealla                                                                                                    |
| Add/Edit Adjustments •                                                                                                    |
| Approvals Process                                                                                                    |
| C of C approved                                                                                                    |
| View Adjustment Approvals (Not Available)                                                                                                    |
|                                                                                                    |
| 3 Real Property Status                                                                                                    |
| No Action Needed                                                                                                    |
| AddutEdnt Corrective Action • 🛛 View Real Property Status Log •                                                                                                    |
| Approvals Process                                                                                                    |
| 0 of 0 approved                                                                                                    |
| View Corrective Action Approvals (Net Available)                                                                                                    |

- b. In Step 1, select "View Real Property/Facility Approvals" to open the approval list page.
  - i. If the status is "Final Approved", the Federal Approver will need to select "Return to Previous Step", then select "Rescind Approval" and save.

| ntory Home > Real Properties List > Real Pro                                                                    | perty Workflow > Real Property Approva | al Overview                              |                                 |
|----------------------------------------------------------------------------------------------------|----------------------------------------|------------------------------------------|---------------------------------|
| Real Property Approval List                                                                                     |                                        |                                          |                                 |
| Back to Workflow Overview                                                                                       |                                        |                                          |                                 |
| Cranberry Lake Conservation Parcel #                                                                            | 206                                    |                                          |                                 |
|                                                                                                    |                                        | Real Property Awaiting Completion        |                                 |
| No matching records                                                                                             |                                        |                                          |                                 |
|                                                                                                    |                                        |                                          |                                 |
|                                                                                                    |                                        |                                          |                                 |
|                                                                                                    |                                        | Awaiting Non-federal Review and Approval |                                 |
| No matching records                                                                                             |                                        |                                          |                                 |
|                                                                                                    |                                        |                                          |                                 |
|                                                                                                    |                                        | Awaiting Federal Approval                |                                 |
| No matching records                                                                                             |                                        |                                          |                                 |
| in the second second second second second second second second second second second second second second second |                                        |                                          |                                 |
|                                                                                                    |                                        |                                          |                                 |
|                                                                                                    |                                        | Final Approved                           |                                 |
| Adjustment Type                                                                                                 |                                        | Adjustment Date                          | Actions available for your role |
|                                                                                                    |                                        |                                          | Return To Previous Step         |

ii. If the status is "Awaiting Federal Approval", the Non-federal approver will need to select "Return to Previous Step", then select "Rescind Approval" and save.

| ntory Home 💙 Real Properties List 💙 Real Pro                 | perty Workflow > Real Property Approval Overview | i                                        |                                                                      |
|--------------------------------------------------------------|--------------------------------------------------|------------------------------------------|----------------------------------------------------------------------|
| Real Property Approval List                                  |                                                  |                                          |                                                                      |
| Back to Workflow Overview<br>WA - Cranberry Lake Parcel #807 |                                                  |                                          |                                                                      |
|                                                              |                                                  | Real Property Awaiting Completion        |                                                                      |
| No matching records                                          |                                                  |                                          |                                                                      |
|                                                              |                                                  |                                          |                                                                      |
|                                                              |                                                  | Awaiting Non-federal Review and Approval |                                                                      |
| No matching records                                          |                                                  |                                          |                                                                      |
|                                                              |                                                  |                                          |                                                                      |
|                                                              |                                                  | Awaiting Federal Approval                |                                                                      |
| Adjustment Type                                              |                                                  | Adjustment Date                          | Actions available for your role                                      |
| Base Record                                                  | Apr 25, 2023                                     |                                          | Return To Previous Step<br>View/ Submit for Approval<br>View History |

Note: If the Non-federal approver does not have the option to "Return to Previous Step", then the record may be attached to a performance report (go to step c).

c. If the record is attached to a performance report, open the activity report, and remove the attached Real Property or Facility Record.

| 2                                 |                                                                    |                                        | Performanc                                                                | e   Inventory  | /   Administrative   Reports     | User Management  |
|-----------------------------------|--------------------------------------------------------------------|----------------------------------------|---------------------------------------------------------------------------|----------------|----------------------------------|------------------|
| formance                          |                                                                    |                                        |                                                                           |                |                                  |                  |
| formance Home 📏 Grant List 〉      | Grant Workflow 💙 Repo                                              | orting Due Dat                         | tes 💙 Performance Report Summary                                          |                |                                  |                  |
| WA - Cranberry Lake Land A        | cquisition Grant                                                   |                                        |                                                                           |                |                                  |                  |
| Acquire 250 acres in real proper  | ty interest: Acquire real pr                                       | roperty intere                         | est in acres                                                              |                |                                  |                  |
| • A quantifiable result is requ   | <b>uired because this objectiv</b><br>result to report for this ac | <b>ve has only o</b><br>tivity. Please | ne activity.<br>provide an explanation.                                   |                |                                  |                  |
| • A real property record must     | t be associated with the a                                         | activity during                        | the reporting period to report on # of Acres acquired. Use the "Search fo | Real Propert   | y" button below to select a real | property record. |
| Report o                          | n Activity                                                         |                                        |                                                                           |                |                                  |                  |
| Period of Performance             | # Acres                                                            |                                        |                                                                           |                |                                  |                  |
| Oct 1, 2019 to Sep 30, 2020       | 250.54                                                             |                                        |                                                                           |                |                                  |                  |
| Oct 1, 2020 to Sep 30, 2021       |                                                                    |                                        |                                                                           |                |                                  |                  |
| Totals to Date*                   | 2                                                                  | 50.54                                  |                                                                           |                |                                  |                  |
| * Totals to date represents a cur | nulative total of all period                                       | ls of perform                          | ance and may exceed the objective.                                        |                |                                  |                  |
| Real Properties                   |                                                                    |                                        |                                                                           |                |                                  |                  |
| A If you have already entered     | Real Properties into the 1                                         | EBACC Invent                           | tory Medule accred for them below. Only items that have been Final Apar   | wed or ore Au  | waiting Federal Approval cap be  | reported on      |
| • If you have already entered     | Real Properties into the I                                         | INACS INVEN                            | ony module, search for them below. Only items that have been that Appr    | wed of alle Av | valuing rederal Approval can be  | reported on.     |
| Search for Real Property          |                                                                    |                                        |                                                                           |                |                                  |                  |
| Copy Acreage to Activity          |                                                                    |                                        |                                                                           |                |                                  |                  |
|                                   |                                                                    |                                        | Real Property Acquired                                                    |                |                                  |                  |
| Property Nam                      | e D                                                                | Pate Acquired                          | Interest Type                                                             | Deeded Acres   | Period of Performance            | Actions          |
| Cranberry Lake Moose Conser       | rvation Parcel #205 0                                              | 7/01/2022                              | Fee Interest (Interest Sub-types: Fee Simple and Fee with Exceptions)     | 250.54         | Oct 1, 2019 to Sep 30, 2020      | Remove           |
|                                   |                                                                    |                                        |                                                                           |                |                                  | ·                |
| Activity Report Comments          |                                                                    |                                        |                                                                           |                |                                  |                  |
| Not Applicable                    |                                                                    |                                        |                                                                           |                |                                  |                  |

Note: If the performance report has been approved, the Federal and/or Non-federal approvers will first need to rescind the approval steps by selecting "return to previous step" (back to the status of "Awaiting Nonfederal Review and Approval").

d. Then re-open the Facility or Real Property Record and repeat step b. If the "return to previous step" option is not available, contact the TRACS Help Desk for assistance.

- 4. Re-open the record list page.
  - a. Search for the record using keywords in the name. Once the record is located, select the "Delete" button in the actions on the right.

|         | Ŝ                                             | Per             | formance   Inventory   Administra | ative   Reports | User Management | O<br>YC                                               |
|---------|-----------------------------------------------|-----------------|-----------------------------------|-----------------|-----------------|-------------------------------------------------------|
| Inve    | entory                                        |                 |                                   |                 |                 |                                                       |
| 😭 > Inv | entory Home > Real Properties List            |                 |                                   |                 |                 |                                                       |
|         | Real Properties                               |                 |                                   |                 |                 |                                                       |
|         | Enter new real property                       |                 |                                   |                 |                 |                                                       |
|         | Enter keywords                                |                 |                                   |                 |                 |                                                       |
|         | cranberry                                     |                 |                                   |                 |                 |                                                       |
|         | Search Clear                                  |                 |                                   |                 |                 |                                                       |
|         | Back to Inventory                             |                 |                                   |                 |                 |                                                       |
|         |                                               | Real Prop       | erties                            |                 |                 |                                                       |
|         | Property Name                                 | State Record ID | Federal Record ID                 | Titled To       | Date Acquired   | Actions                                               |
|         | Cranberry Lake Moose Conservation Parcel #205 | AK-W12345       |                                   |                 | 07/01/2022      | Manage property<br>View PDF<br>Delete (Not Available) |
|         | WA - Cranberry Lake Parcel #807               | W-807           |                                   |                 | 01/10/2023      | Manage property<br>View PDF<br>Delete                 |
|         |                                               | ≪ < 1 >         | » 10 v                            |                 |                 |                                                       |
|         |                                               |                 |                                   |                 |                 |                                                       |
|         |                                               |                 |                                   |                 |                 |                                                       |

b. A pop-up box appears to confirm the deletion. Type DELETE (upper case) in the box and click the Delete button. The record is now permanently deleted from TRACS.

| fil Confirm Delete                                                                    |
|---------------------------------------------------------------------------------------|
|                                                                                       |
| Are you sure you want to delete this:                                                 |
| This operation cannot be undone!                                                      |
| To confirm you want to delete this, please type DELETE (upper case) in the box below: |
| DELETE                                                                                |
| Delete Cancel                                                                         |